# ModularWarfare導入手順

### 初回起動

1. 沼ランチャーから「ModularWarfare(Minecraft 1.12.2)」を選んで起動する。

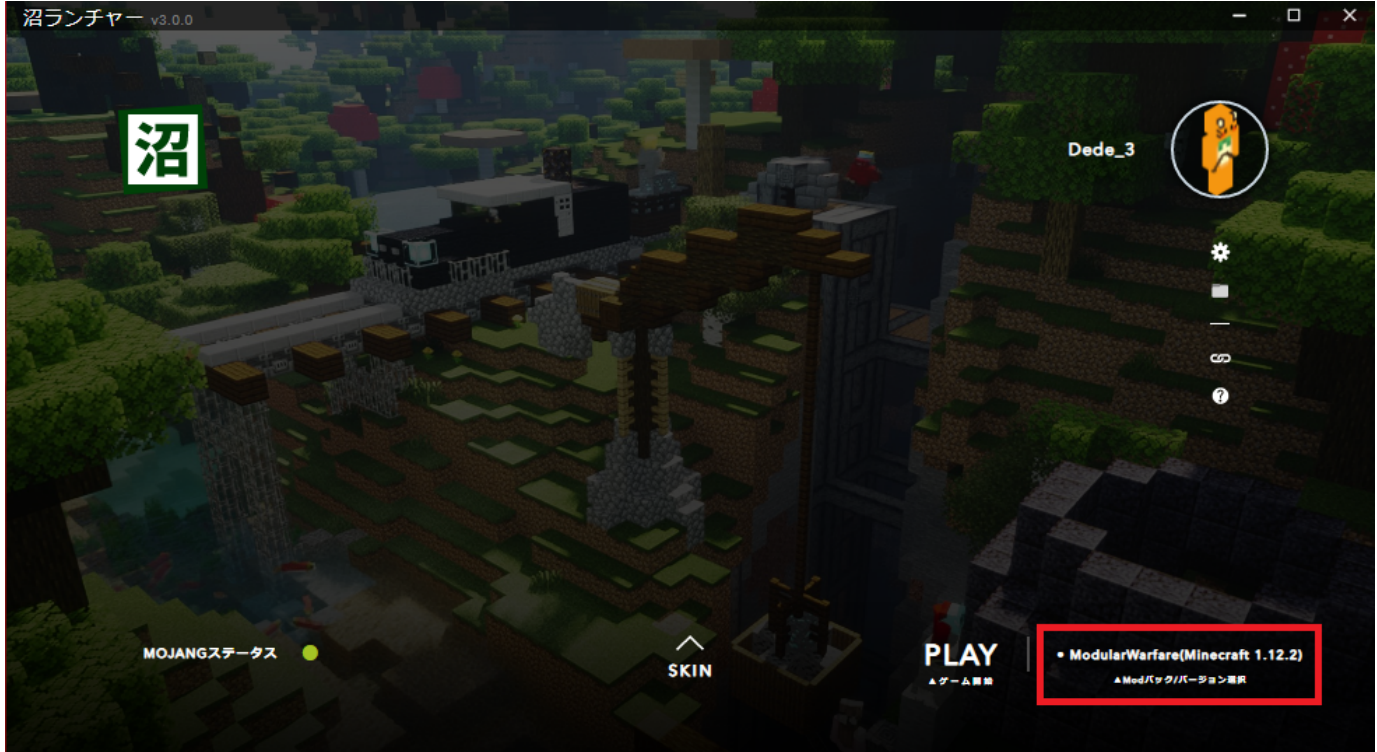

2. 起動したマインクラフトを一旦×で閉じてから、沼ランチャーのフォルダのマークをクリック

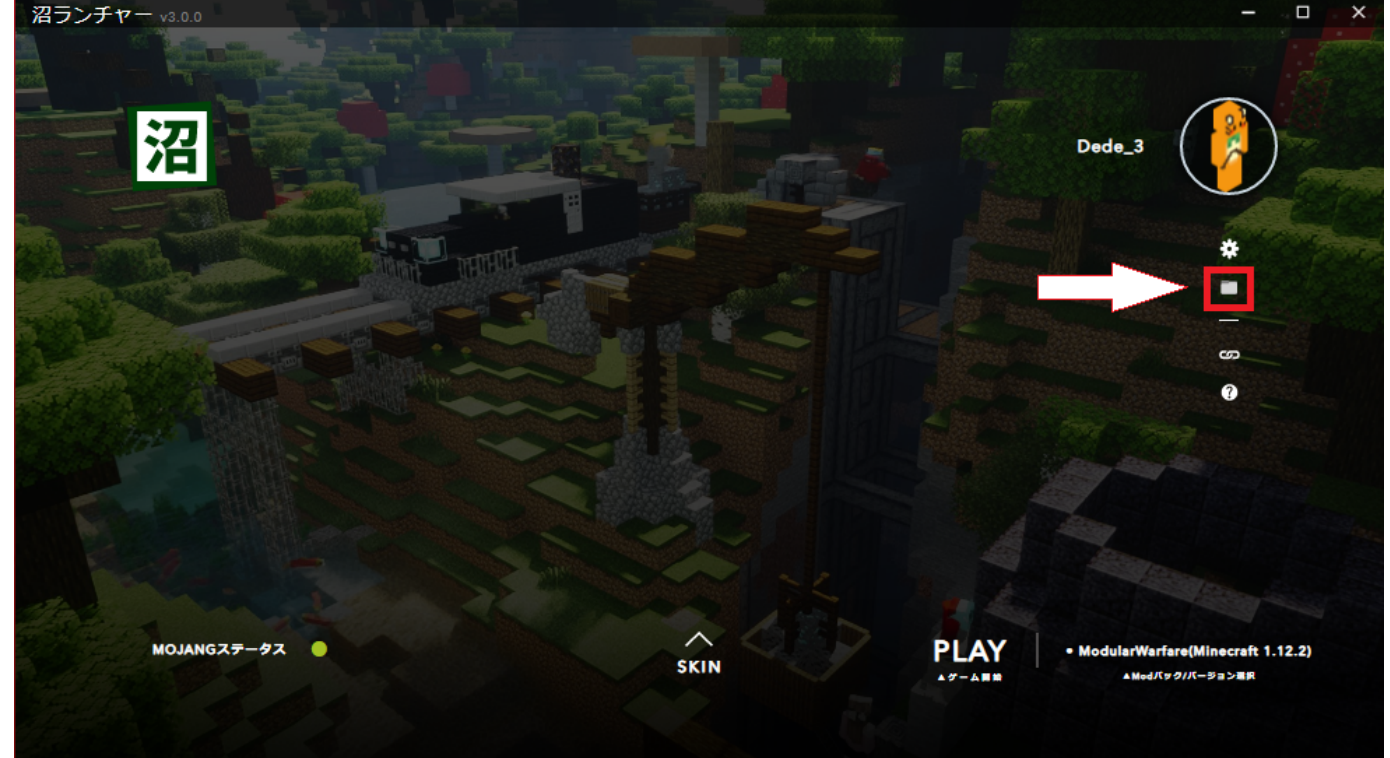

3. 開いたフォルダの中にある「ModularWarfare」をクリックして開く

| 名前                                                                                  | 更新日時                                                                                                    | 種類                                                                                | サイズ                  |
|-------------------------------------------------------------------------------------|----------------------------------------------------------------------------------------------------|-----------------------------------------------------------------------------------|----------------------|
| .mixin.out                                                                          | 2022/11/23 16:49                                                                                                    | ファイル フォルダー                                                                        |                      |
| addons                                                                              | 2022/11/23 16:49                                                                                                    | ファイル フォルダー                                                                        |                      |
| 📊 config                                                                            | 2022/11/23 16:49                                                                                                    | ファイル フォルダー                                                                        |                      |
| logs                                                                                | 2022/11/23 17:06                                                                                                    | ファイル フォルダー                                                                        |                      |
| mods                                                                                | 2022/11/23 16:49                                                                                                    | ファイル フォルダー                                                                        |                      |
| ModularMovements                                                                    | 2022/11/23 16:49                                                                                                    | ファイル フォルダー                                                                        |                      |
|                                                                                     |                                                                                                    |                                                                                   |                      |
| ModularWarfare                                                                      | 2022/11/23 16:56                                                                                                    | ファイル フォルダー                                                                        |                      |
| ModularWarfare<br>resourcepacks                                                     | 2022/11/23 16:56<br>2022/11/23 16:49                                                                                                    | ファイル フォルダー<br>ファイル フォルダー                                                          |                      |
| ModularWarfare<br>resourcepacks<br>saves                                            | 2022/11/23 16:56<br>2022/11/23 16:49<br>2022/11/23 16:49                                                                                 | ファイル フォルダー<br>ファイル フォルダー<br>ファイル フォルダー                                            |                      |
| ModularWarfare<br>resourcepacks<br>saves<br>forgeModList.json                       | 2022/11/23 16:56<br>2022/11/23 16:49<br>2022/11/23 16:49<br>2022/11/23 17:06                                                             | ファイル フォルダー<br>ファイル フォルダー<br>ファイル フォルダー<br>JSON ファイル                               | 1 KE                 |
| ModularWarfare<br>resourcepacks<br>saves<br>forgeModList.json<br>options.txt        | 2022/11/23 16:56<br>2022/11/23 16:49<br>2022/11/23 16:49<br>2022/11/23 17:06<br>2022/11/23 16:59                                         | ファイル フォルダー<br>ファイル フォルダー<br>ファイル フォルダー<br>JSON ファイル<br>テキスト ドキュメント                | 1 KE<br>3 KE         |
| ModularWarfare resourcepacks saves forgeModList.json options.txt optionsshaders.txt | 2022/11/23 16:56<br>2022/11/23 16:49<br>2022/11/23 16:49<br>2022/11/23 16:49<br>2022/11/23 17:06<br>2022/11/23 16:59<br>2022/11/23 17:12 | ファイル フォルダー<br>ファイル フォルダー<br>ファイル フォルダー<br>JSON ファイル<br>テキスト ドキュメント<br>テキスト ドキュメント | 1 KE<br>3 KE<br>1 KE |

#### 4. ModularWarfareフォルダの中身が「mod\_config.json」だけであることを確認する

| 名前                | 更新日時             | 種類        | サイズ |      |
|-------------------|------------------|-----------|-----|------|
| 🖹 mod_config.json | 2022/11/23 16:49 | JSON ファイル |     | 2 KB |

5. 下のリンクから「animated-2.2.0f-contentpack.zip」と「prototype-2.2.0f-contentpack.zip」をダウンロードしてModularWarf areフォルダに入れる

ZIP ファイル

55,966 KB

| http://redmine.lab.kunmc.net/redmine/attachments/download/646/animated-2.2.0f-contentpack.zip  |                  |           |           |
|------------------------------------------------------------------------------------------------|------------------|-----------|-----------|
| http://redmine.lab.kunmc.net/redmine/attachments/download/645/prototype-2.2.0f-contentpack.zip |                  |           |           |
| 名前                                                                                             | 更新日時             | 種類        | サイズ       |
| 🖹 mod_config.json                                                                              | 2022/11/23 16:49 | JSON ファイル | 2 KB      |
| prototype-2.2.0f-contentpack.zip                                                               | 2022/11/23 16:56 | ZIP ファイル  | 15,796 KB |

2022/11/23 16:56

#### 6. 沼ランチャーに戻って「PLAY」ボタンをクリック

🔯 animated-2.2.0f-contentpack.zip

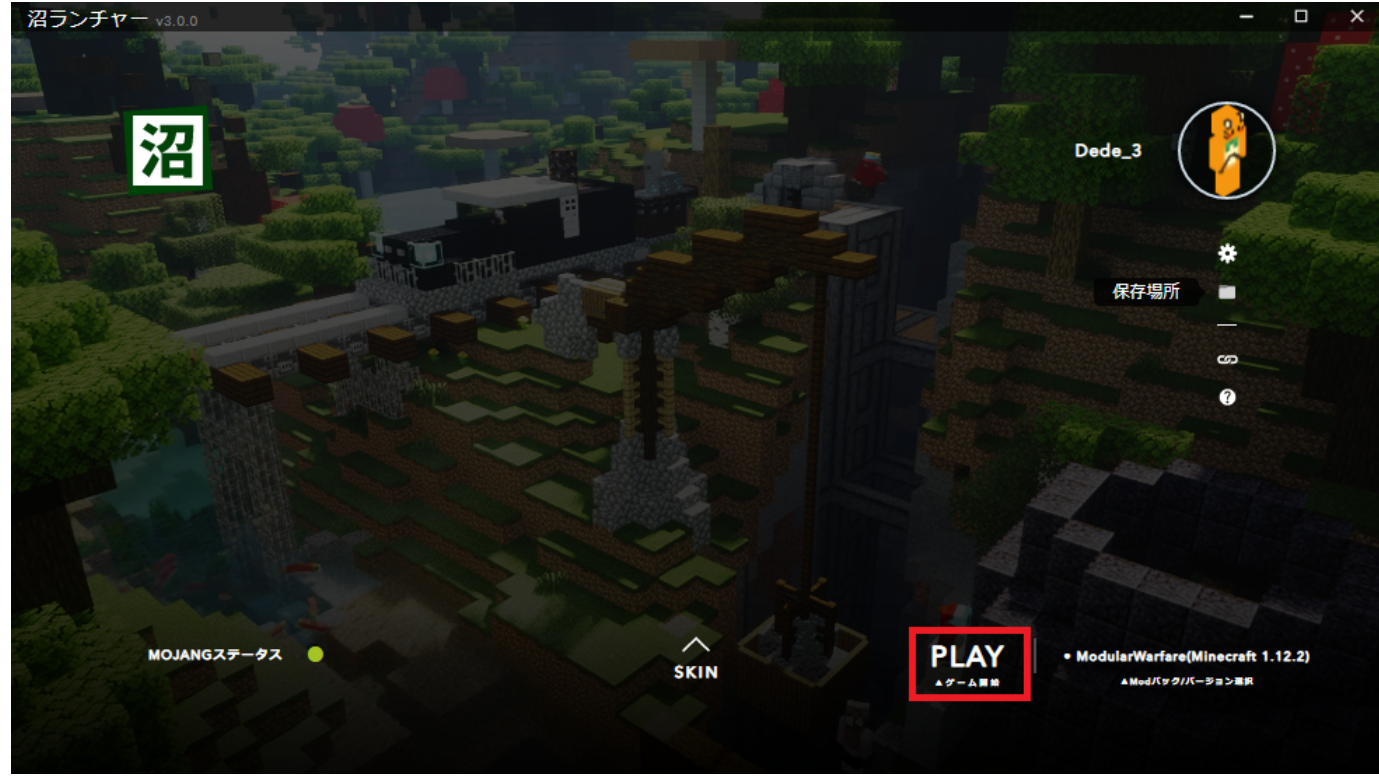

## 操作設定

デフォルトの操作設定だと インベントリ ・「インベントリの開閉」/「アイテムを捨てる」 ModularMovements

「Left Probe」/「Right Probe」 •

#### が被っているので、どちらかを変更するのが推奨

Minecraft 1.12.2

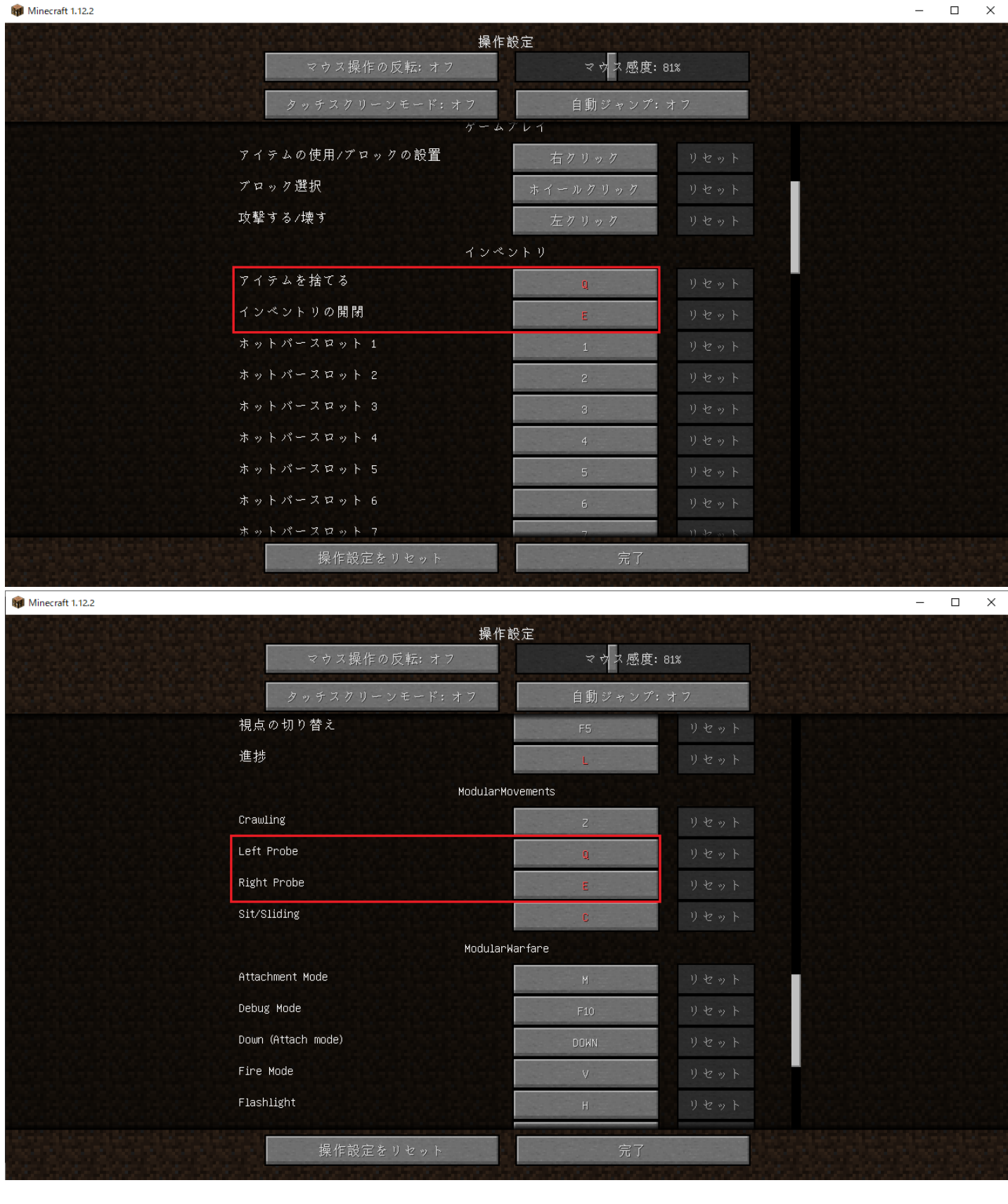

「Left Probe」/「Right Probe」は以下のような左右に傾いて覗き込む(リーン)動作 https://twitter.com/Dedennee3/status/1595327612259565568

| ファイル                             |         |            |          |
|----------------------------------|---------|------------|----------|
| prototype-2.2.0f-contentpack.zip | 15.4 MB | 2022/11/23 | K32 Dede |
| animated-2.2.0f-contentpack.zip  | 54.7 MB | 2022/11/23 | K32 Dede |

| 8.png    | 93.3 KB | 2022/11/23 | K32 Dede |
|----------|---------|------------|----------|
| 6.png    | 10.5 KB | 2022/11/23 | K32 Dede |
| 7.png    | 99 KB   | 2022/11/23 | K32 Dede |
| 4.png    | 4.27 KB | 2022/11/23 | K32 Dede |
| 3.png    | 27.7 KB | 2022/11/23 | K32 Dede |
| 1.png    | 886 KB  | 2022/11/23 | K32 Dede |
| 2.png    | 724 KB  | 2022/11/23 | K32 Dede |
| 5.png    | 885 KB  | 2022/11/23 | K32 Dede |
| 動作確認.mp4 | 13.9 MB | 2022/11/23 | K32 Dede |
|          |         |            |          |